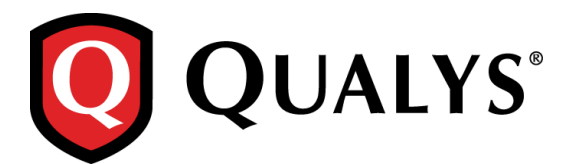

# **Qualys 8.9.1 Release Notes**

This new release of the Qualys Cloud Suite of Security and Compliance Applications includes improvements to Vulnerability Management and Policy Compliance.

#### **Qualys Cloud Platform**

Provide Amazon EC2 API Proxy Information View Platform Provider Information

#### **Qualys Vulnerability Management (VM)**

Choose CVSS Version for reports Exclude Account ID from report filename Set Date to Reopen Remediation Tickets Ignored Vulnerability Scorecard Report - removed size limit

#### **Qualys Policy Compliance (PC/SCAP)**

MS IIS 10 Support Pivotal Web Server 6.x Support Docker Authentication support for Application Records Support for Windows 2016 technologies

#### **Qualys API Enhancements**

See the *Qualys API Release Notes* 8.9.1 for details. You can download the release notes and our user guides from your account. Just go to Help > Resources.

# **Qualys Cloud Platform**

# **Provide Amazon EC2 API Proxy Information**

Have a proxy server for connecting to your Amazon EC2 API endpoints? If yes, you can now edit your scanner appliance in the Qualys UI to provide details about the proxy server.

#### Good to Know

- Provide an Amazon EC2 API proxy sever to allow the scanner to connect to your Amazon EC2 API endpoints. The scanner makes API calls to the AWS Gateway through the proxy server that you specify. For example, it calls the DescribeInstance API to get the current IP address for each EC2 instance you want to scan.
- The proxy server needs to allow access to AWS region-specific endpoints. Go here to learn about regions & endpoints: http://docs.aws.amazon.com/general/latest/gr/rande.html#ec2\_region
- The Amazon EC2 API Proxy option only appears in the Qualys UI when general proxy settings have already been configured in Amazon AWS (as part of the instance configuration). See How to configure a virtual scanner using Amazon EC2/VPC at the Qualys Community.

#### What are the steps?

Go to Scans > Appliances and choose Edit from the Quick Actions menu for your EC2 scanner appliance. Go to the Proxy Settings tab (only visible for EC2 scanners), select the Amazon EC2 API Proxy check box and tell us about your proxy server. You'll enter the proxy server's hostname and/or IP address, port and authentication credentials (if required by the proxy server).

| dit Scanner Appli          | ance                                                      | Launch Help 💋                                                                                                    |
|----------------------------|-----------------------------------------------------------|----------------------------------------------------------------------------------------------------|
| General Information        | Proxy Settings                                            |                                                                                                    |
| Versions                   | > General Proxy                                           | View Proxy Info in AWS                                                                                                    |
| LAN Settings               | Proxy details provided in AW<br>Proxy Server              | (cannot be edited in Qualys)                                                                                                    |
| Proxy Settings             | Port                                                      | 8443                                                                                                    |
| Comments                   |                                                           |                                                                                                    |
|                            | Allow the scanner to connect                              | t to your Amazon EC2 API endpoints through a proxy server.                                                                                 |
|                            | Tell us about your proxy serv<br>proxy username and passw | er. Enter the hostname or IP address (or both) and the port number. The<br>ord are required when the proxy server requires authentication. |
|                            | Protocol*                                                 | HTTPS •                                                                                                    |
| Add Proxy                  | Proxy Server*                                             | Enter the hostname or IP address (or both)<br>Hostname:                                                                                    |
| Info for Amazon<br>EC2 API |                                                           | proxy_hostname                                                                                                    |
|                            |                                                           | IP Address:<br>10.10.10.4                                                                                                    |
|                            | Port*                                                     | 8080                                                                                                    |
|                            | Username                                                  | proxy_user                                                                                                    |
|                            | Password                                                  | proxy_password                                                                                                    |
|                            |                                                           |                                                                                                    |
| Cancel                     |                                                           | Save                                                                                                    |

You can view all proxy settings on the Scanner Appliance Information page. Just go to Scans > Appliances and choose Info from the Quick Actions menu for your scanner.

| Scanner Appliand     | e Inf | ormation             |                             | Launch Help | Ø  | × |
|----------------------|-------|----------------------|-----------------------------|-------------|----|---|
| General Information  | >     | Proxy Settings       |                             |             |    |   |
| WAN Settings         | >     | General Proxy        |                             |             |    | - |
| LAN Settings         | >     | Proxy Server :       | 10.10.10.1                  |             |    |   |
| Darring Coefficiency |       | Port :               | 8443                        |             |    |   |
| Proxy Setungs        |       | Amazon EC2 API Proxy |                             |             |    |   |
| Users                | >     | Proxy Server :       | proxy_hostname (10.10.10.4) |             |    |   |
|                      |       | Port :               | 8080                        |             |    |   |
| Asset Groups         | >     | Authentication :     | ****                        |             |    |   |
| Versions             | >     |                      |                             |             |    |   |
| Comments             | >     |                      |                             |             |    |   |
|                      |       |                      |                             |             |    |   |
|                      |       |                      |                             |             |    | _ |
| Close                |       |                      |                             | Edi         | it | J |

We'll show asterisks (\*\*\*\*\*) in place of proxy authentication credentials when provided. We'll show N/A when not provided.

#### Have scanners that are not used for EC2 scanning?

You'll notice a change to the Proxy Settings tab on the Scanner Appliance Information page for non-EC2 scanners. When proxy settings are enabled we'll show you the proxy settings here. When not enabled, we'll show a dash for each setting and provide a link to learn more (as shown below).

|                     | • | Drmation Launch Help 🖉 🗙                                                             |
|---------------------|---|--------------------------------------------------------------------------------------|
| General Information | > | Proxy Settings                                                                       |
| Scanner Options     | > | Proxy Server: -                                                                      |
| WAN Settings        | > | Port: -                                                                              |
| LAN Settings        | > | Want to enable proxy? Configure proxy settings using the scanner console. Learn more |
| Proxy Settings      | > |                                                                                      |
| Users               | > |                                                                                      |
| Asset Groups        | > |                                                                                      |
| Versions            | > |                                                                                      |
| Comments            | > |                                                                                      |

Note that you cannot edit proxy settings in the Qualys UI for non-EC2 scanners. You'll do this from the scanner console.

# **View Platform Provider Information**

When you have a virtual scanner that's been deployed in a cloud environment, we'll now show the platform provider in the scanner appliance details. For example, we'll show platform providers like Amazon EC2, Microsoft Azure and Google Cloud Platform.

The platform provider appears under General Information when you view or edit your scanner appliance. This field applies only to virtual scanners deployed on a cloud platform.

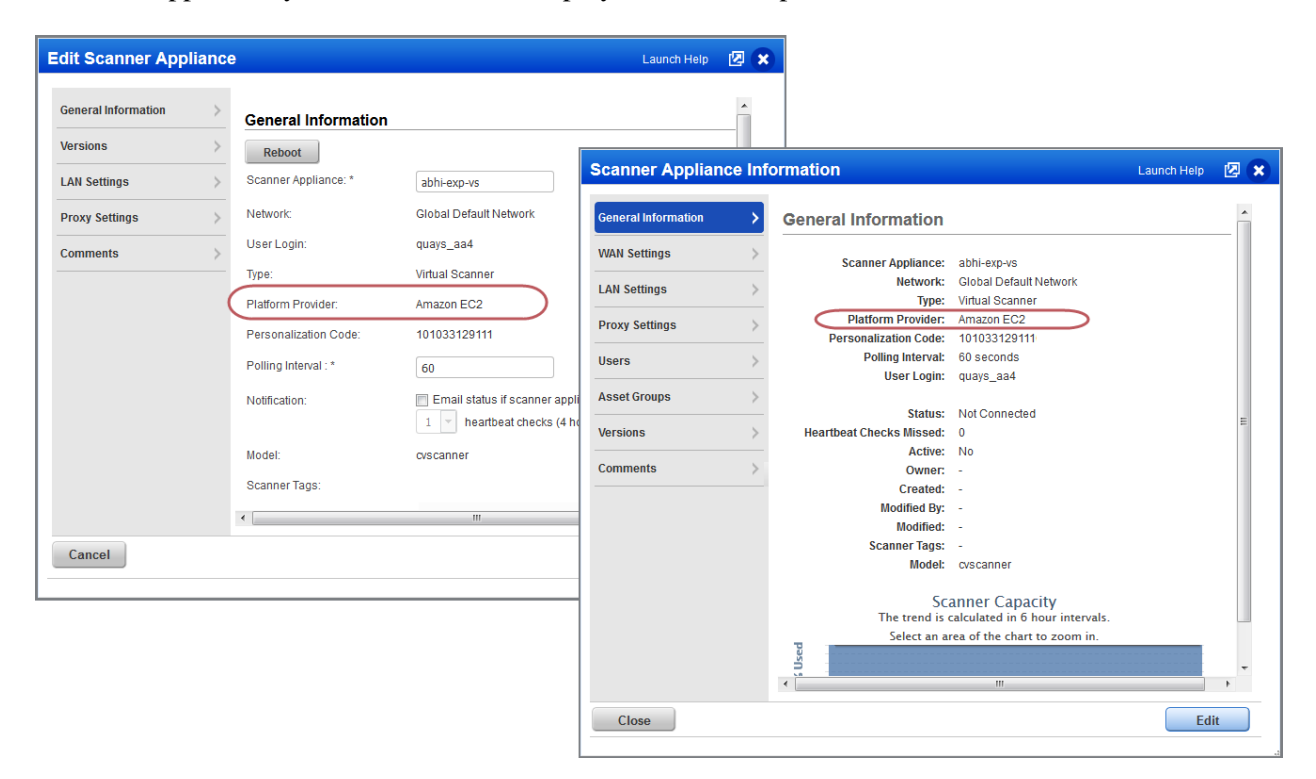

# **Qualys Vulnerability Management (VM)**

# **Choose CVSS Version for reports**

While creating new report templates, you can choose to display the CVSS score for specific CVSS versions, such as CVSS version 2 or CVSS version 3. Selecting All (default) will display scores for both CVSS versions.

The CVSS version option is available in Scan, PCI Scan, and Patch templates.

| Report Title       | >        |                  |          |  |
|--------------------|----------|------------------|----------|--|
| indings            | >        |                  |          |  |
| Display            | 0/4000   | D                |          |  |
| ilter              | Deta     | Detailed Results |          |  |
| Services and Ports | > Sort h | <b>ig</b>        |          |  |
| Iser Access        | >        | y.               | Host     |  |
|                    | cvss     | Version          |          |  |
|                    | CVSS     | ). *<br>).       | CVSSv2 V |  |
|                    | _        |                  |          |  |

Reports generated from these templates will display CVSS scores as per the selected option.

| VULNERABILITY                                                   | DETAILS                                                                       |
|-----------------------------------------------------------------|-------------------------------------------------------------------------------|
| CVSS Base:<br>CVSS Temporal:<br>Severity:                       | 9.3 W NAC:M/Au:N/C:C/I:C/A:C CVSSv2 score<br>6.9 E:URL:OF/RC:C displayed here |
| QID:<br>Category:<br>CVE ID:<br>Vendor Reference<br>Bugtraq ID: | 90584<br>Windows<br><u>CVE-2010-0250</u><br><u>MS10-013</u><br><u>38112</u>   |
| Service Modified:<br>User Modified:<br>Edited:<br>PCI Vuln:     | 2010-07-08<br>-<br>No<br>Yes                                                  |

Selecting CVSSv2 will only display CVSS Base score and CVSS Temporal Score. While selecting CVSSv3, will only display CVSS3 Base score and CVSS3 Temporal Score. Whereas scores for both CVSS versions are displayed if you select All.

# **Exclude Account ID from report filename**

By default we'll include the user's account login ID in the filename of reports you choose download. Now you have the option to exclude the account login ID from the filename. Just select the checkbox under Exclude Account ID from filename.

The Exclude Account ID from filename option is available in Scan, PCI Scan, Patch and Map templates.

| New Scan Report Te | mplate Turn help tips: On   Off Launch Help 😰 🗙                                                                                                    |
|--------------------|----------------------------------------------------------------------------------------------------|
| Report Title       | Host Details Include additional identification information for hosts with cloud agents.                                                                                                    |
| Findings           | Include the following detailed results in the report                                                                                                    |
| Display            | Text Summary                                                                                                    |
| Filter             |                                                                                                    |
| Services and Ports | Solution                                                                                                    |
| User Access        | <ul> <li>Patches and Workarounds</li> <li>Virtual Patches and Mitigating Controls</li> <li>Compliance</li> <li>Exploitability</li> <li>Associated Malware</li> <li>Results</li> <li>Appendix</li> </ul> |
|                    | Exclude Account ID from filename                                                                                                    |
|                    | By default we'll include the account login ID in the filename of downloaded reports. Select this option to remove the login ID from the filename.                                                       |
| Cancel             | Test Save As Save                                                                                                    |

# Set Date to Reopen Remediation Tickets

We now provide a date picker option to set a date for the remediation tickets to be reopened. You can preconfigure the date while you create or edit a policy rule or you could also edit an existing remediation ticket (only for closed/ignored status).

#### Good to know

- The date picker option is available only for closed/ignored tickets.
- Select the Reopen ticket option for the date picker to be enabled.

| Edit Rule                           |                                                                                                    |                                      | Go to Remediation                                                                                                    |
|-------------------------------------|----------------------------------------------------------------------------------------------------|--------------------------------------|----------------------------------------------------------------------------------------------------|
| Rule Title > Conditions > Actions > | Actions  Tel us the action you want to take  Create tickets - set to Open  Create tickets - set to Closed/Ignored  Tickets will be created in the Closed/Ignored state for tracking. You have the option th  Reopen ticket in days (Range: 1-730) or after tov 30, 2016 Assign to: Mahendra Dandage (Manager: mr_md) ♥ Ø View Include comment in ticket history: Click co from t  Do not create tickets | oreopen these tickets automatically. | Go to Remediation<br>click Edit from Qui<br>menu for an existin<br>You can enable this<br>you configure the A<br>remediation ticket. |
|                                     | Save Save As Cancel                                                                                                    |                                      |                                                                                                    |

> Policies > ck Actions g policy rule.

option when ctions for the

To assign a date for existing remediation tickets (in closed/ignored status), edit the ticket and select the Reopen option and then choose a date from the date picker.

| Edit Ticket     | and the second second |   |
|-----------------|----------------------------------------------------------------------------------------------------|---|
|                 |                                                                                                    |   |
| Action:         | No Change                                                                                                    | ¥ |
| Reassign:       | No Change                                                                                                    | • |
| Reopen Closed/I | gnored tickets:                                                                                                    |   |
| Reopen in       | days (Range: 1-730) or after Nov 30, 2016 31                                                                                                    |   |
| 🔘 Do not reopen | tickets                                                                                                    |   |
| Comments:       |                                                                                                    |   |
|                 |                                                                                                    |   |
|                 |                                                                                                    |   |
|                 |                                                                                                    |   |
|                 |                                                                                                    |   |
|                 |                                                                                                    |   |

# Ignored Vulnerability Scorecard Report - removed size limit

Previously the Ignored Vulnerability scorecard report showed a maximum of 10K rows. With this release this limit is removed.

# **Qualys Policy Compliance (PC)**

# **MS IIS 10 Support**

We've extended our support for Microsoft Internet Information Services (MS IIS) Web Server authentication to include version 10. We already support MS IIS versions 6.0, 7.x and 8.x for Windows.

You'll need an MS IIS authentication record to authenticate to your web server, and scan it for compliance. Windows authentication is required so you'll also need a Windows record for the host running the web server.

## How do I get started?

- Go to Scans > Authentication.

- Check that you have a Windows record already defined for the host running the web server.

- Create an MS IIS record for the same host. Go to New > Application Records > MS IIS.

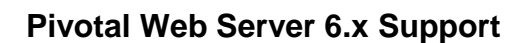

We've extended our support for Apache Web Server authentication to include Pivotal Web Server 6.x. We already support these technologies: Apache HTTP Server 2.2 and 2.4, IBM HTTP Server 7.x and 8.x and VMware vFabric Web Server 5.x.

You'll need an Apache Web Server authentication record to authenticate to your web server, and scan it for compliance. Unix authentication is required so you'll also need a Unix record for the host running the web server.

## How do I get started?

- Go to Scans > Authentication.

- Check that you have a Unix record already defined for the host running the web server.

- Create an Apache Web Server record for the same host. Go to New > Application Records > Apache Web Server.

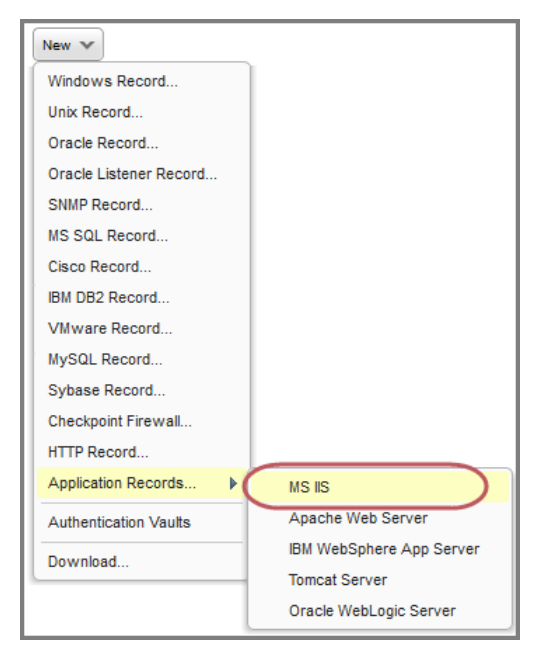

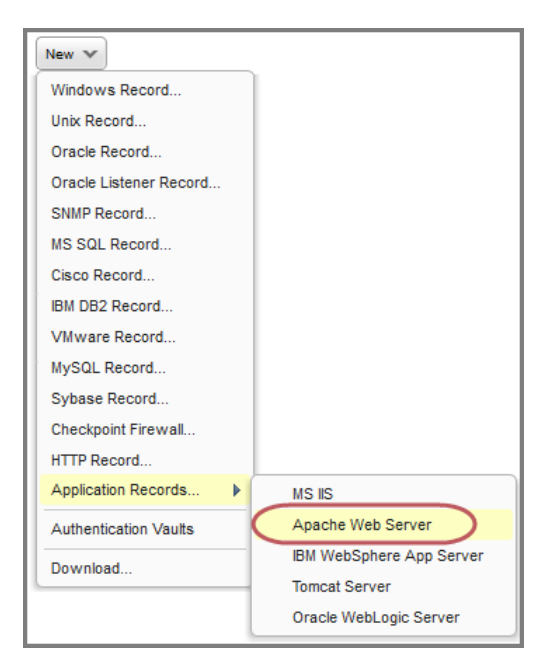

# **Docker Authentication support for Application Records**

We now support compliance scans for Docker versions from 1.9 to 1.12, running on Linux hosts. Simply create a new Docker authentication record with details about your installation. Unix authentication is required so you'll also need a Unix record for the host running the docker.

#### Which technologies are supported?

- CentOS 7.x
- Debian 8.x
- Oracle Linux 6.x, 7.x
- RHEL 7.x
- OpenSUSE >=13.2
- SUSE 12.x
- Ubuntu  $\geq 12.04(LTS)$

#### How do I get started?

Simply navigate to Scans > Authentication and then go to New > Application Records > Docker.

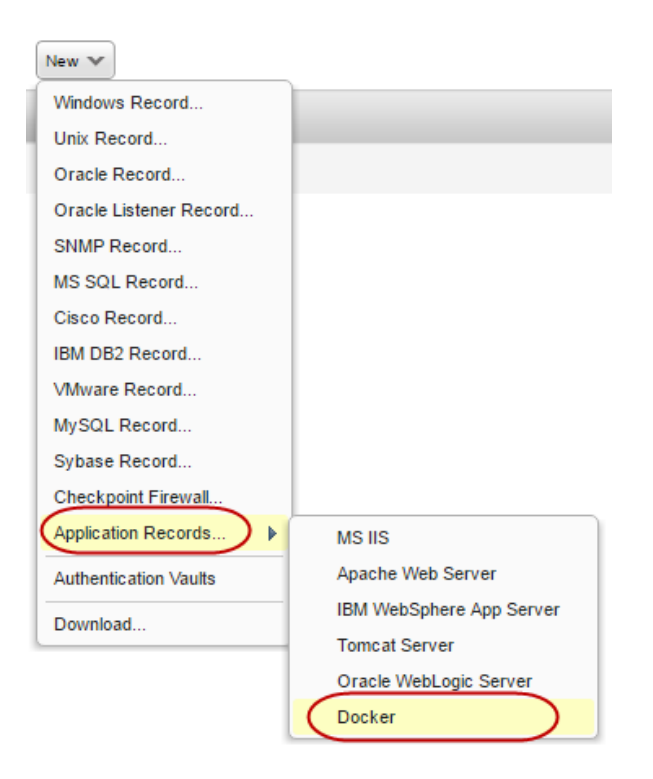

#### Your Docker Record

For Docker installation, we need to know whether the Docker daemon requires a configuration file to boot up. If yes you can let our service auto discover this file or enter the path. Also the docker command. We have helpful information in the wizard to help you with these setting.s

Unix authentication is required hence make sure that the IPs you assign to this record are already in a Unix record.

|                                                                                                    |                                                                                                    | Turn help tips: On   Off                                                                                                    | Launch Help                                                                                                    |
|----------------------------------------------------------------------------------------------------|----------------------------------------------------------------------------------------------------|----------------------------------------------------------------------------------------------------|----------------------------------------------------------------------------------------------------|
| General Inf                                                                                                    | ormation                                                                                                    |                                                                                                    |                                                                                                    |
| Title*:                                                                                                    | My Docker Record                                                                                                    |                                                                                                    |                                                                                                    |
| Docker Inst                                                                                                    | tallation Information                                                                                                    |                                                                                                    |                                                                                                    |
| Daemon Con<br>The Docker dae<br>our service to a<br>Tell me about au<br>cominand line. It<br>configurations n<br>/etc/docker/da<br>example:<br>Docker Comm<br>This option sets<br>You have these<br>- Leave blank -<br>- Provide whole<br>/usr/bin/docker<br>example: | figuration File:<br>emon may require a configuration file to boot up. If yes you can allow<br>uto discover this file (leave blank), or enter the path to this file.<br>the discovery - We'll try to find the file from the Docker daemon<br>'s possible we can't find the file and this might result in some<br>ot found.<br>emon.json<br>/etc/docker/daemon.json<br>mand:<br>the docker command which can connect to a local docker daemon.<br>options:<br>we'll set to "docker"<br>et docker command which can connect to local docker daemon<br>/usr/bin/docker<br>/usr/bin/docker<br>/usr/bin/docker -H unix/ll/var/mp/docker.sock<br>Cancel Create |                                                                                                    |                                                                                                    |
|                                                                                                    | General Inf<br>Title":<br>Docker Inst<br>Daemon Con<br>The Docker dae<br>our service to a<br>Tell me about au<br>comfaurations n<br>[/etc/docker/da<br>example:<br>Docker Com<br>This option sets<br>You have these<br>- Leave blank -<br>- Provide whole<br>[/usr/bin/docker<br>example:                                                                                                    | Scheral Information         Tite":       My Docker Record         Docker Databation Information         Defendent on may require a configuration file to boot up. If yes you can allow our service to auto discover thy file (leave blank), or enter the path to this file.         De docker daemon may require a configuration file to boot up. If yes you can allow our service to auto discover y - We'll try to find the file from the Docker daemon for discover y - We'll try to find the file from the Docker daemon for discover y - We'll try to find the file and this might result in some configurations not found.         /tcr/docker/daemon.json | central Information         Itter       Mpocker Record         Docker Installation Information         Def Configuration File         De Cocker daemon may require a configuration file to boot up. If yes you can allow or envice to auto discover this file (leave blank), or enter the path to this file.         If me about auto discover J. We'll ty to find the file on the Docker daemon command line. It's possible we can't find the file and this might result in some configurations not fourn.         /tc/docker/deemon.json         /extracted seconor mand which can connect to a local docker daemon.         Jost whole docker command which can connect to a local docker daemon.         /use these option:         /use the docker command which can connect to a local docker daemon.         /use these option:         /use the docker command which can connect to local docker daemon.         /use these option:         /use the docker command which can connect to local docker daemon.         /use the docker command which can connect to local docker daemon.         /use whole docker command which can connect to local docker daemon.         /use whole docker command which can connect to local docker daemon.         /use whole docker command which can connect to local docker daemon.         /use whole docker command which can connect to local docker daemon.         /use whole docker command which can connect to local docker daemon.         /use whole docke |

# Support for Windows 2016 technologies

Windows 2016 Server and Windows 2016 Active Directory technologies are available for Windows user defined controls (UDCs).

Now you can select these technologies under Control Technologies when creating a Windows UDC.

| Control Technologies*                                                                                                    |  |
|----------------------------------------------------------------------------------------------------|--|
| Windows 10 Use this section to create a Windows 10 instance of this control                                                                                                    |  |
| Windows 2000<br>Use this section to create a Windows 2000 instance of this control                                                                                                    |  |
| مىلىنى ئىلىنىنى مەلىيىنى «كىلىنى» «كىلىنى» بەيكىلىلىلىنىنىنى بى بىلى بىلىلىنى» بىلىلىلى بىلىلىلى بىلىلىت كى بى                                                                                                    |  |
| Use this section to create a valuatows 20to Server installable of this collaboration of                                                                                                    |  |
| Windows 2012 R1/R2 Active Directory Use this section to create a Windows 2012 R1/R2 Active Directory instance of this control                                                                                       |  |
| Windows 2012 Server Use this section to create a Windows 2012 Server instance of this control                                                                                                    |  |
| Windows 2016 Active Directory<br>Use this section to create a Windows 2016 Active Directory instance of this control                                                                                                |  |
| Windows 2016 Server<br>Use this section to create a Windows 2016 Server instance of this control                                                                                                    |  |
| Windows 2016 Active Directory Use this section to create a Windows 2016 Active Directory instance of this control     Windows 2016 Server Use this section to create a Windows 2016 Server instance of this control |  |

When creating a policy these technologies are available from the Technologies list.

| Create a New Poli                                     | reate a New Policy                                                                                                    |                                                                                 |  |  |  |
|-------------------------------------------------------|----------------------------------------------------------------------------------------------------|---------------------------------------------------------------------------------|--|--|--|
| Empty Policy<br>Select technolog<br>Note - You can ch | T: Build your policy from scratch.<br>ites for your policy. Your selection makes up the global technologies<br>ange the technologies at any time from within the Policy Editor.                                                                                | s list for the policy and determines which controls can be added to the policy. |  |  |  |
| Technologies Select a                                 | t least one technology.                                                                                                    | REQUIRED                                                                        |  |  |  |
| Search technologies:                                  |                                                                                                    |                                                                                 |  |  |  |
| No technologies sel                                   | 109 technologies     Add all shown       vviridows 2003 Server       Windows 2008 Active Directory       Windows 2018 Server       Windows 2012 R1/R2 Active Directory       Windows 2012 Server       Windows 2016 Active Directory       Windows 2016 Server | Add All Remove All                                                              |  |  |  |
| Back Choose                                           | Source                                                                                                    | Next                                                                            |  |  |  |